# Wie verbinde ich mich mit dem VPN?

### Sie brauchen:

- Internetverbindung
- aktuelle Androidversion
- Name des Leuphana-Accounts und Leuphana-Passwort

#### Download und Verbindung hinzufügen

- 1. Laden Sie die *Cisco Secure Client-AnyConnect* App im Store herunter.
- Öffnen Sie die App, navigieren Sie 2 Verbindungen und fügen Sie über das Plus eine neue Verbindung hinzu.
- Tragen Sie bei Serveradresse
  vpn.leuphana.de ein und bestätigen Sie mit OK und Fertig.

## Verbindung aufbauen

- 1. Öffnen Sie die Cisco AnyConnect App.
- 2. Setzen Sie den Schalter im Startmenü auf An.
- 3. Wählen Sie zwischen den Gruppen *Intranet* und *Online-Recherche.*
- 4. Melden Sie sich mit dem Namen Ihres Leuphana-Accounts und dem Leuphana-Passwort und bestätigen Sie mit *Verbinden*.

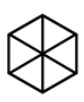

Probleme? Melde dich bei uns:

*Studierende:* it-tutor@leuphana.de 04131 - 677 1222

*Mitarbeitende:* it-service@leuphana.de 04131 - 677 1212

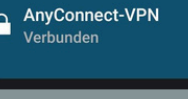

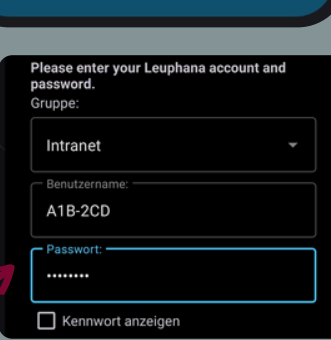

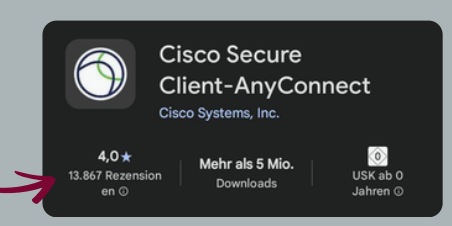

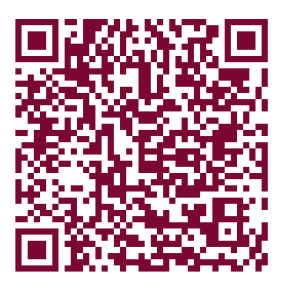

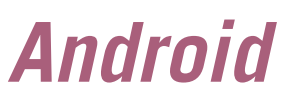

Stand: 06/2025

**Google Play Store**